# Guide pratique pour la saisie en ligne d'une admission en HMONP

Rentrée universitaire 2021-2022

Vous devez vous connecter sur le portail Admission Taïga : https://admission.archi.fr/taiga/cnd/pages/?ce=pvds

## I. Première étape : création du dossier

Lors de la première connexion, vous devez sélectionner l'onglet « Créer un dossier ».

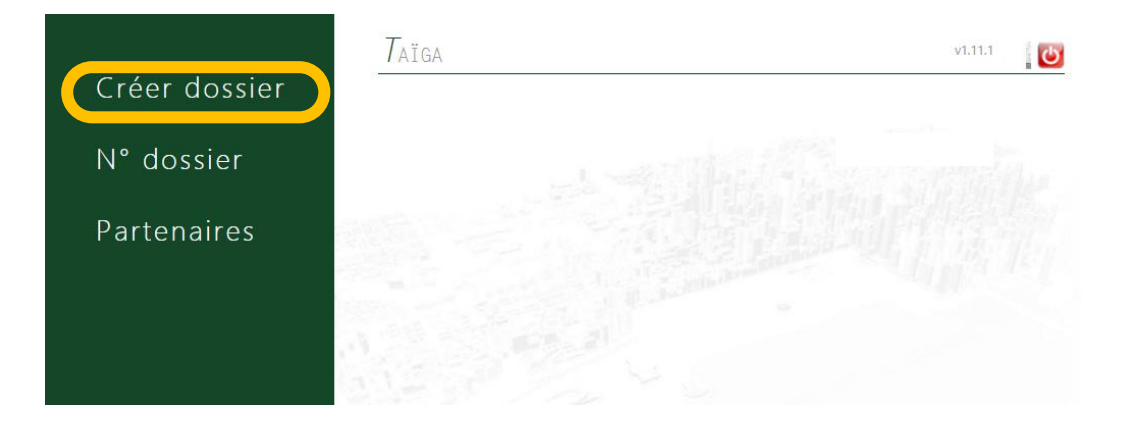

Sélectionnez ensuite la session « Admissions HMONP 2021-2022 » puis cliquez sur « Accéder à cette session ».

|               | $\mathcal{C}$ réer dossier                                                                                                    | v1.11.1 | PARIS 😈 |
|---------------|----------------------------------------------------------------------------------------------------|---------|---------|
| Créer dossier | École Nationale Supérieure d'Architecture Paris - Val de Seine                                                                                                    |         | namonal |
| N° dossier    | Session d'admission → [ session ]                                                                                                    |         |         |
| Partenaires   | [session]<br>Dual Degree POLIMI / ENSAPVS 2020/2023 (du 01/01/2021 au 31/12/2021)<br>Application for Incoming exchange students 2021/2022 (du 01/01/2021 au 15/12/2021) |         |         |
|               | Admissions HMONP 2021-2022 (du 30/03/2021 au 10/09/2021)<br>Dual Degree IUAV / ENSAPVS 2020/2022 (du 01/05/2020 au 30/05/2021)                                          |         |         |

Remplissez les champs puis cliquez sur « Valider les informations saisies ».

Vous arrivez ensuite sur la page de confirmation de la création de votre dossier.

|               | Créer dossier v1.11.1                                                                                  |
|---------------|----------------------------------------------------------------------------------------------------|
| Créer dossier |                                                                                                    |
|               | Dossier créé.                                                                                          |
| N° dossier    | Vous pouvez à présent compléter votre dossier en cliquant (dans le menu de gauche) sur « N° dossier ». |
| Partenaires   |                                                                                                    |

Conservez précieusement ce numéro, il vous permettra par la suite de compléter votre dossier et de suivre l'avancement de son traitement. Vous recevrez également une confirmation par courriel.

# II. Saisie du dossier

Une fois votre dossier créé, vous devrez vous y connecter à partir de l'onglet « N° de dossier ».

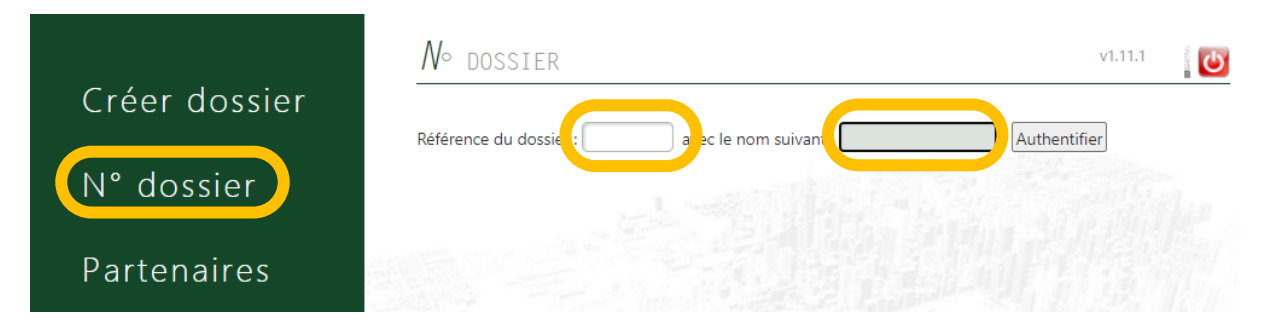

Vous devrez ensuite renseigner les différentes rubriques (1 à 4)

| Session d'admission      | « Admissions HMONP 2021       | 1-2022 »                           |                |                  |
|--------------------------|-------------------------------|------------------------------------|----------------|------------------|
| X Dossier incomp         | let ! Le dossier ne peut êt   | re transmis.                       |                |                  |
| État civil & coordonnées | Photo Fichiers et compléments | Parcours scolaire et universitaire | Cursus demandé | Autres questions |
|                          | 1                             | 2                                  | 3              | 4                |

## 1 : Rubrique « Fichiers et compléments »

Vous devez déposer les éléments suivants :

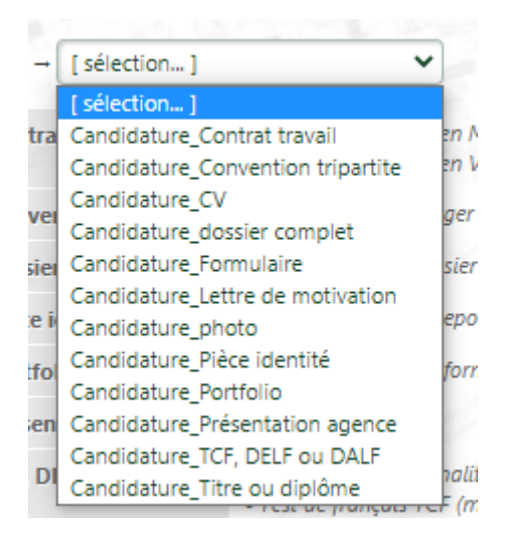

**Candidature Dossier complet :** Le dossier complété de demande d'admission (tous les documents fusionnés en 1 seul pdf)

**Candidature Formulaire :** Le formulaire complété, à télécharger sur le site de l'école **Candidature\_CV :** Votre CV actualisé (1 page maximum)

Candidature\_Lettre de motivation : Votre lettre de motivation (1 page maximum) Candidature\_Contrat de travail : <u>Pour les candidats en mise en situation professionnelle</u>, contrat de travail (CDD ou CDI) ou promesse d'embauche pour une période minimum de 7 mois au 4/5ème entre septembre et mai, et répondant OBLIGATOIREMENT aux conditions suivantes :

- Pratique de la maîtrise d'œuvre
- Tuteur dans l'agence / ou entreprise obligatoirement architecte, de préférence inscrit à l'Ordre des architectes

 Indice minimum de rémunération : 260 (Dessinateur / assistant de projet) soit environ 1 760 € bruts mensuels à 80% (sur la base d'une valeur du point d'indice de 8,48€ au 1er janvier 2019), le salaire à temps complet est de 2 204,80 € brut mensuel.

Pour les candidats en Validation des acquis, l'annexe 2 renseignée accompagnée des justificatifs.

**Candidature\_Présentation agence :** Présentation courte de l'agence (projets réalisés, en cours, taille, organisation...)

**Candidature\_Convention tripartite :** Pour les candidats en mise en situation professionnelle, document à télécharger sur le site de l'école

**Candidature\_Portfolio :** Pour les candidats en Validation des acquis professionnels, un dossier de travaux de 20 pages maximum (hors page de garde), au format A4 ou inférieur

**Candidature\_Titre ou diplôme :** La copie du baccalauréat ou titre équivalent ainsi que la copie du diplôme d'Etat d'architecte (à défaut, attestation provisoire d'obtention du diplôme d'État d'architecte)

**Candidature\_TCF, DELF ou DALF :** Le test de français TCF (minimum 420 points et 12/20 à l'expression écrite) ou DELF/DALF (niveau B2 au minimum).

**Candidature\_Pièce identité :** Copie de la carte d'identité, du passeport ou d'un titre de séjour en cours de validité

Candidature\_Photo : Photo d'identité (format jpg, 300 Ko maximum) pour la carte d'étudiant

Pour effectuer le dépôt, vous devez sélectionner la catégorie du fichier à partir de la liste déroulante, puis « choisir un fichier » et enfin « envoyer ».

| Déposer un fichie      | er             |     |                    |                      |         |
|------------------------|----------------|-----|--------------------|----------------------|---------|
| Catégorie de fichier → | Candidature_CV | ~ → | Choisir un fichier | Aucun fichier choisi | Envoyer |

#### 2 : Rubrique « Parcours scolaire et universitaire »

Vous devez compléter les différentes informations demandées puis « Enregistrer le parcours ».

| État civil & coordonnées Photo Fichie | rs et compléments                                                                      | Parcours scolaire et universitaire | Cursus demandé                        | Autres questions        |             |                 |               |
|---------------------------------------|----------------------------------------------------------------------------------------|------------------------------------|---------------------------------------|-------------------------|-------------|-----------------|---------------|
| Baccalauréat                          | Ooui Onon                                                                              | Oen cours                          | oui ou <mark>en cours, renseig</mark> | ner ce qui suit :       |             |                 |               |
|                                       | Série                                                                                  | [ série ]                          | ~                                     |                         |             |                 |               |
|                                       | Département                                                                            | [ département ]                    | ~                                     |                         |             |                 |               |
|                                       | Ville                                                                                  |                                    |                                       |                         |             |                 |               |
|                                       | Établissement                                                                          |                                    |                                       |                         |             |                 |               |
|                                       |                                                                                        |                                    |                                       |                         |             |                 |               |
|                                       |                                                                                        |                                    |                                       |                         |             |                 |               |
| Actuellement en classe préparatoire   | Ooui Onon                                                                              | Onon défini ← si oui, renseigner   | ce qui suit :                         |                         |             |                 |               |
| Actuellement en classe préparatoire   | Ooui Onon<br>Intitulé                                                                  | ●non défini ← si oui, renseigner   | ce qui suit :                         |                         |             |                 |               |
| Actuellement en classe préparatoire   | Ooui Onon<br>Intitulé<br>Ville                                                         | ●non défini ← si oui, renseigner   | ce qui suit :                         |                         |             |                 |               |
| Actuellement en classe préparatoire   | Ooui Onon<br>Intitulé<br>Ville<br>Établissement                                        | ●non défini si oui, renseigner     | ce qui suit :                         |                         |             |                 |               |
| Actuellement en classe préparatoire   | Ooui Onon<br>Intitulé<br>Ville<br>Établissement                                        | ●non défini si oui, renseigner     | ce qui suit :                         | 14 5                    |             |                 |               |
| Actuellement en classe préparatoire   | Ooui Onon<br>Intitulé<br>Ville<br>Établissement                                        | Onon défini – si oui, renseigner   | ce qui suit :                         | Département             |             | Diplôme préparé | DIPLÔME OBTEN |
| Actuellement en classe préparatoire   | Ooui Onon<br>Intitulé<br>Ville<br>Établissement<br>ANNÉE<br>2020-2021                  | Onon défini – si oui, renseigner   | ce qui suit :                         | Département<br>[]       | ~           | Diplôme préparé | Diplôme obten |
| Actuellement en classe préparatoire   | Ooui Onon<br>Intitulé<br>Ville<br>Établissement<br>2020-2021<br>2019-2020              |                                    | ce qui suit :                         | DÉPARTEMENT<br>[]<br>[] | ~           | DIPLÔME PRÉPARÉ | Diplôme obtep |
| Actuellement en classe préparatoire   | Ooui Onon<br>Intitulé<br>Ville<br>Établissement<br>2020-2021<br>2019-2020<br>2018-2019 |                                    | ce qui suit :                         | DÉPARTEMENT<br>[]<br>[] | ><br>><br>> | DIPLÔME PRÉPARÉ | DIPLÔME OBTEN |

### 3 : Rubrique « Cursus demandé »

Dans cette rubrique, indiquez l'année dans laquelle vous souhaitez postuler pour la rentrée universitaire 2021-2022 puis cliquez sur « Enregistrer la demande de cursus ».

| Dossi        | er incomplet i Le d | lossier ne peut et     |                                    |                |                  |
|--------------|---------------------|------------------------|------------------------------------|----------------|------------------|
| at civil & c | oordonnées Photo F  | ichiers et compléments | Parcours scolaire et universitaire | Cursus demandé | Autres questions |
| 225          |                     |                        |                                    | 1              |                  |
| ÉLECTION     | FORMATION PROPOSÉE  | Année                  |                                    |                |                  |
|              | HMOND               | [                      |                                    |                |                  |

#### 4 : Rubriques « autres questions »

Répondez à la question puis cliquez sur « Enregistrer la ou les réponses ».

| État civil & coordonnées Photo Fichiers et compléments Parcours scolaire et universitaire Cursus demandé Autres questions | État civil & coordonnées       Photo       Fichiers et compléments       Parcours scolaire et universitaire       Cursus demandé       Autres questions         Demandez-vous une admission en validation des acquis ? |                                                        | Session d'admission      | « Admissions HMONF         | 2021-2022 »                              |                |                  |
|----------------------------------------------------------------------------------------------------|----------------------------------------------------------------------------------------------------|--------------------------------------------------------|--------------------------|----------------------------|------------------------------------------|----------------|------------------|
|                                                                                                    | Demandez-vous une admission en validation des acquis ?                                                                                                    | Demandez-vous une admission en validation des acquis ? | État civil & coordonnées | Photo Fichiers et complé   | ments Parcours scolaire et universitaire | Cursus demandé | Autres questions |
|                                                                                                    | Demandez-vous une admission en validation des acquis ?                                                                                                    | Demandez-vous une admission en validation des acquis ? | Etat civil & coordonnees | Photo Prichlers et complet |                                          | Cursus demande | Autres questions |

Votre dossier est complet lorsque toutes les rubriques sont validées

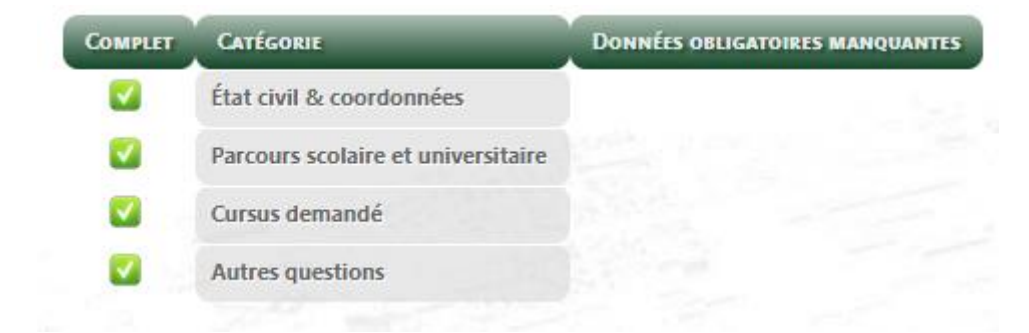